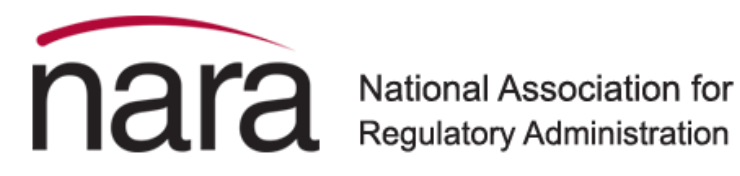

## NARA

How to edit organization staff with organization profile in MemberClicks database

Go to My NARA and sign in.

Start by hovering over red MY NARA tab and select the dropdown tab of My Profile.

A new set of tabs will appear. Select the My Profile (#1), select My Organization (#2).

Another new set of tabs will appear, select Org Members (#3) to view a list of your staff.

| nara Nat<br>Reg                                                                                | tional Association for<br>gulatory Administration |                                                        | Become A Member                                                       | Member Logout    |
|------------------------------------------------------------------------------------------------|---------------------------------------------------|--------------------------------------------------------|-----------------------------------------------------------------------|------------------|
| Home Membership » Career Cer                                                                   | nter Education » Resource                         | ees » Events » My I                                    | NARA » About NARA »                                                   |                  |
| My NARA<br>My Profile<br>Community Forum<br>Member Directory<br>Event Calendar<br>My Community | My Community My Pro                               | file Connections 2 Invoices My Org Members Member Invo | My Features Inbox<br>nanization Forms I've Take<br>pices Member Forms | Search Directory |
| Upcoming Events<br>Sat Jan 14, 2023<br>Mid-Year Board Meeting<br>Category: Board Events        | CREATE LINKED PROFILE                             | Member Type                                            | Is Key Contact                                                        |                  |

- To create a new profile, select "Create Linked Profile"
- To remove a profile, select: **unlink** on the right side of the screen next to each person's name.
- The Key Contact toggle to identify two individuals: 1) leadership member (full member benefits), and 2) one administrative support staff (no member benefits). <u>View the organization level benefits</u> regarding leadership and admin support staff.

naralicensing.org | (888) 674-7052